Step 1: Go to our Splash! Cornell website at <a href="https://cornell.learningu.org/">https://cornell.learningu.org/</a>

Step 2: Log into your Splash! account or sign up if you have not done so already.

Step 3: Once you log in you will be redirected to this page. Click on the button that says "Click here to register"

|                   | Splash at Cornell Splash at Cornell Splash at Co |
|-------------------|----------------------------------------------------------------------------------------------------|
| SPLASH<br>PARENTS | Learn                                                                                                    |
| РНОТОЅ            | Student registration is open!                                                                                                    |
| GIVE              | Click here to register for Fall 2023!<br>Click here for the FA23 catalog!<br>What is Splash!? Splash! is a one-day event where high school and middle school students                                                                                                    |
|                   | come to Cornell's campus to learn <b>anything</b> ! The majority of Splash! teachers, administrators,<br>and volunteers are Cornell students.                                                                                                    |
|                   | Give me an example! You can view catalogs from previous events below: <ul> <li>Fall 2022</li> <li>Spring 2017</li> <li>Fall 2016</li> <li>Spring 2016</li> <li>Fall 2015</li> </ul>                                                                                                    |

Step 4: You will be led to this page, where you must download and fill out the parental consent form and then upload the file to the link OR bring the signed parental consent form to the event.

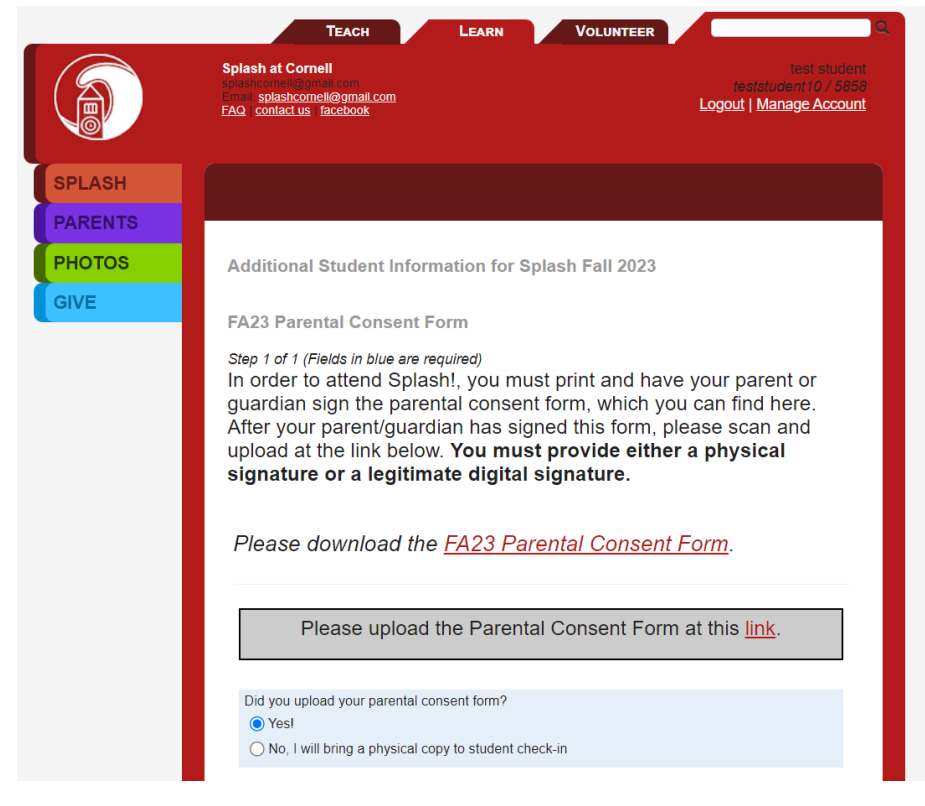

Step 5: Click submit, and then indicate whether or not you have dietary restrictions/preferences

| Additional Items for Splash Fall 2023                                              |
|------------------------------------------------------------------------------------|
| Lunch (Dietary Restrictions/Preferneces) (required; please make a selection below) |
| ⊖ Vegetarian Option \$0.00                                                         |
| ⊖ Vegan Option \$0.00                                                              |
| ⊖ Gluten-free Option \$0.00                                                        |
| ◯ Dairy-free Option \$0.00                                                         |
| ● No Restriction \$0.00                                                            |
|                                                                                    |

Step 6: After clicking save, next you will be led to the student acknowledgement page. Please make sure you've read the statement on this page.

Step 7: Once you've confirmed that you read the statement and hit submit, you will be brought to the student registration dashboard where you will see your registration checklist and class schedule. Your confirm button at the bottom of the page will be blocked until you've completed all the necessary steps for registration.

| GIVE | Student registration for Splash Fall 2023                                                                                                    |
|------|----------------------------------------------------------------------------------------------------|
|      | Please complete the following steps to register for Splash Fall 2023. When each step is completed, the corresponding box in the right-hand column will be "checked off". |
|      | <b>9</b> Parents: You should not be at this page! Please let your kids fill out the registration forms.                                                                  |
|      | Steps for Registration Done?                                                                                                    |
|      | Update Your Profile                                                                                                    |
|      | Additional Student Information                                                                                                    |
|      | Student Optional Fees                                                                                                    |
|      | Student Acknowledgement                                                                                                    |
|      | Sign up for Classes (below)                                                                                                    |
|      | Optional Donation (not required)                                                                                                    |
|      | Financial Aid Application (not required)                                                                                                    |
|      | Confirm Registration                                                                                                    |
|      | Credit Card Payment (not required)                                                                                                    |

#### Step 7: Click on "Sign up for classes" which will take you here.

Below is your class schedule for Splash Fall 2023. You can <u>click here</u> to view the full catalog, or you can use the course listing below.

**Please note**: Your space in a class is saved immediately when it appears in the schedule below. However, please do click the "Confirm" button below to mark your registration as complete and receive instructions on how to get to the program and what to do when you arrive.

| Classes for test student - ID: 5858        |            |             |
|--------------------------------------------|------------|-------------|
| Classes beginning on Saturday, November 11 |            |             |
| Block 1                                    |            |             |
| Sat 10:00-10:50 AM                         | No classes | [add class] |
| Sat 11:00-11:50 AM                         | No classes | [add class] |
| Lunch!                                     | No classes | [add class] |
| Sat 1:00 - 1:50 PM                         | No classes | [add class] |
| Sat 2:00-2:50 PM                           | No classes | [add class] |
| Sat 3:00-3:50 PM                           | No classes | [add class] |
| Sat 4-4:50 PM                              | No classes | [add class] |

# Say for instance you click on [add class] for Sat 10:00-10:50am, and get this message

#### Arts

[Return to Category List]

| A866: Beginner Photography                                                                                                    |                                                                                                    |
|----------------------------------------------------------------------------------------------------|----------------------------------------------------------------------------------------------------|
| Difficulty: *                                                                                                    | Teachers: <u>Samantha Lei</u>                                                                                                    |
| Come learn about photography with this beginner<br>experience! We'll explore how a camera works, th<br>tricks for taking pictures for any occasion. Feel fre<br>you'll get the chance to practice the skills you lear<br>in the class to use. | friendly class that is open to all levels of<br>the basics of photo composition, and tips and<br>the to bring your own camera or phone as<br>the camera will also be provided for anyone |
| Meeting Time<br>Section 1: Sat 10:00am10:50am                                                                                                    | Grades<br>7 - 12<br>Enrollment<br>Section 1: 3 (max 8)                                                                                                    |
| Adding Beginner Photography to your schedule<br>Saturday. You can go ba                                                                                                    | requires that you choose a lunch period on ack and correct this.                                                                                                    |

You cannot add any classes until you have added a lunch period!

### Return to this page:

Below is your class schedule for Splash Fall 2023. You can <u>click here</u> to view the full catalog, or you can use the course listing below.

Please note: Your space in a class is saved immediately when it appears in the schedule below. However, please do click the "Confirm" button below to mark your registration as complete and receive instructions on how to get to the program and what to do when you arrive.

|                                                       | Classes for test student - ID | 0: 5858     |
|-------------------------------------------------------|-------------------------------|-------------|
| Classes beginning on Saturday, November 11<br>Block 1 |                               |             |
|                                                       |                               |             |
| Sat 11:00-11:50 AM                                    | No classes                    | [add class] |
| Lunch!                                                | No classes                    | [add class] |
| Sat 1:00 - 1:50 PM                                    | No classes                    | [add class] |
| Sat 2:00-2:50 PM                                      | No classes                    | [add class] |
| Sat 3:00-3:50 PM                                      | No classes                    | [add class] |
| Sat 4-4:50 PM                                         | No classes                    | [add class] |

### Step 8: and [add class] for Lunch!

You will be taken to this page, where you can add Lunch as a class.

| L851: Lunch Period                                                     |                                                           |
|------------------------------------------------------------------------|-----------------------------------------------------------|
| Difficulty: *                                                          | Teachers:                                                 |
| Enjoy a break for lunch with your friends! Plea<br>day of the program. | ase register for at least one lunch period on each        |
| Meeting Time<br>Section 1: Sat 12:00pm12:50pm                          | Grades<br>7 - 12<br>Enrollment<br>Section 1: 17 (max 261) |
| + Click here to                                                        | add this class 🕂                                          |

Step 9: After signing up for lunch, you are now able to add classes for other time slots.

|                                                       | Classes for test student - ID: 5858     |                                                         |
|-------------------------------------------------------|-----------------------------------------|---------------------------------------------------------|
| Classes beginning on Saturday, November 11<br>Block 1 |                                         |                                                         |
|                                                       |                                         |                                                         |
| Sat 11:00-11:50 AM                                    | No classes                              | [add class]                                             |
| Lunch!                                                | Enrolled in Class: L851s1: Lunch Period | [ <u>remove L851s1]</u><br>[ <u>view other classes]</u> |
| Sat 1:00 - 1:50 PM                                    | No classes                              | [add class]                                             |
| Sat 2:00-2:50 PM                                      | No classes                              | [add class]                                             |
| Sat 3:00-3:50 PM                                      | No classes                              | [add class]                                             |
| Sat 4-4:50 PM                                         | No classes                              | [add class]                                             |

Step 10: Clicking [add class], you will now be able to add classes to your schedule! Scroll through all the courses that you find interesting and click "click here to add this class" to add the class.

| Arts                                                                                                    |                                                                                                    |
|----------------------------------------------------------------------------------------------------|----------------------------------------------------------------------------------------------------|
| [Return to Category List]                                                                                                    |                                                                                                    |
| A866: Beginner Photography                                                                                                    |                                                                                                    |
| Difficulty: *                                                                                                    | Teachers: <u>Samantha Lei</u>                                                                                                    |
| Come learn about photography with this beginne<br>experience! We'll explore how a camera works, t<br>tricks for taking pictures for any occasion. Feel fr<br>you'll get the chance to practice the skills you lea<br>in the class to use. | er friendly class that is open to all levels of<br>the basics of photo composition, and tips and<br>ree to bring your own camera or phone as<br>arn. A camera will also be provided for anyone |
| Meeting Time<br>Section 1: Sat 10:00am10:50am                                                                                                    | Grades<br>7 - 12<br>Enrollment<br>Section 1: 3 (max 8)                                                                                                    |
| + Click here to a                                                                                                    | dd this class 🕂                                                                                                    |

Your checklist should now show that you have signed up for classes.

Sign up for Classes (below)

Step 11: For the other steps for registration, if you would like to give an option donation then click optional donation.

| Optional Donation for Splash Fall 2023                                                                                                    |
|----------------------------------------------------------------------------------------------------|
| Please support <u>Learning Unlimited</u> with an additional donation. Learning Unlimited supports<br>Cornell and dozens of other Splashes with mentoring and maintains this website. Your gift<br>helps start new Splashes and provide support to existing ones across the country. |
| Donation amount:                                                                                                    |
| $_{igcolumn}$ I won't be making a donation at this time                                                                                                    |
| _ \$10                                                                                                    |
| ○ \$20                                                                                                    |
| ○ \$50                                                                                                    |
| igcap I would like to donate a different amount                                                                                                    |
| Submit                                                                                                    |

Step 12: Feel free to donate! There is no obligation to donate, but your gift helps start new Splashes and provide support to existing ones across the country. Once you finish, click the "Click here" button to go back to the main registration page.

Next is credit card payment for paying the registration fee online.

```
Credit Card Payment (not required)
```

~

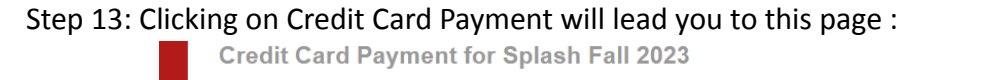

Instructions for paying by credit card:

- 1. Please review the costs below. If you are concerned that there is a problem, please <u>email the</u> <u>program directors</u>.
- Click the "Pay with Card" button. You will see a form pop up asking for your credit card information. When you submit the form, your information is sent to a secure <u>third party</u> <u>payment processor</u>. Then you will be redirected to a confirmation receipt.

| Transaction Record<br>User: test student<br>Event: Splash Fall 2023 |                       |
|---------------------------------------------------------------------|-----------------------|
| Item description                                                    | Cost                  |
| Lunch (Dietary Restrictions/Preferneces)                            | \$0.00                |
| Program admission                                                   | \$25.00               |
| Amount Due:                                                         | \$25.00               |
| Check here to support Learning Unlimited with an additional donati  | on Learning Unlimited |

Check here to support <u>Learning Unlimited</u> with an additional donation. Learning Unlimited supports Cornell and dozens of other Splashes with mentoring and maintains this website. Your gift helps start new Splashes and provide support to existing ones across the country.

Pay with Card

The registration fee is \$25. We strongly encourage you to pay online if possible!

(CAUTION: you can still **confirm** registration by clicking the confirm button on the main registration page without paying, but won't be able to go back and pay online)

Step 14: Finally, once your confirm button at the bottom of the page is blue, and you've completed all the items in your checklist, click the confirm button .

|                    | Block 1                                                 |                                         |
|--------------------|---------------------------------------------------------|-----------------------------------------|
| Sat 10:00-10:50 AM | <b>Enrolled in Class</b> : A866s1: Beginner Photography | [remove A866s1]<br>[view other classes] |
| Sat 11:00-11:50 AM | No classes                                              | [add class]                             |
| Lunch!             | Enrolled in Class: L851s1: Lunch Period                 | [remove L851s1]<br>[view other classes] |
| Sat 1:00 - 1:50 PM | No classes                                              | [add class]                             |
| Sat 2:00-2:50 PM   | No classes                                              | [add class]                             |
| Sat 3:00-3:50 PM   | No classes                                              | [add class]                             |
| Sat 4-4:50 PM      | No classes                                              | [add class]                             |

You will then be led to this page.

## **Registration Receipt for test student**

#### Thank you!

Your class selections and any other information you entered have been saved. Be on the lookout for emails from the organizers for more details about Splash Fall 2023. We will also post any updates on our website!

User Information:

- Username: teststudent10
- Full Name: test studentUser ID: 5858

| Classes for test student - ID: 5858 |                                                 |
|-------------------------------------|-------------------------------------------------|
| Saturday, November 11               |                                                 |
| Sat 10:00-10:50<br>AM               | Enrolled in Class: A866s1: Beginner Photography |
| Sat 11:00-11:50 AM                  | No classes selected                             |
| Lunch!                              | Enrolled in Class: L851s1: Lunch Period         |
| Sat 1:00 - 1:50 PM                  | No classes selected                             |
| Sat 2:00-2:50 PM                    | No classes selected                             |
| Sat 3:00-3:50 PM                    | No classes selected                             |
| Sat 4-4:50 PM                       | No classes selected                             |

Finished! You are registered for Splash! at Cornell Fall 2023!